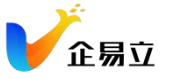

# 企易立产品 FAQ

## 登录、注册常见问题

#### Q:如何登录企易立平台?

A:您可以通过打开链接 work.qiyili.cn 登录企易立,如果您已经有账户,则直接使用邮 箱或手机号登录;如果您没有账户,可以点击「注册」,填写您的企业信息,注册您 的企业账号。(目前企易立暂未开放个人注册通道)

| 邮箱登录 手机登              | 登录 |
|-----------------------|----|
| 请输入邮箱                 |    |
| 请输入密码                 |    |
| 登录                    |    |
| <b>登录</b><br>注册 忘记密码? |    |

#### Q:是否需要个人员工用邮箱注册账号呢?

A:不需要,只需要让公司管理员批量导入员工邮箱,被导入员工将接收到以下激活邮件,查看初始密码或设置新密码后即可正常登录使用。

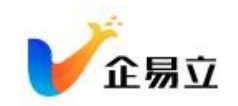

## 用户激活

您好, James

您的帐号已经被yichengOrg的管理员激活,您的初始密码是:

## D7CC275413

也可以点击以下链接设置您的密码:

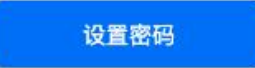

Q: 忘记了密码怎么办?

A:如果您忘记了密码,请在登录页找到「忘记密码」按钮,然后通过邮件或手机重置您的密码即可。

2月4

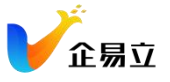

| 请输入邮箱<br>请输入密码 |  |
|----------------|--|
| 请输入密码          |  |
|                |  |
| 安登录            |  |
| 登录<br>注册 忘记密码? |  |

### Q: 登录页面打不开怎么办?

A: 企易立目前支持 Google Chrome、360 浏览器、火狐浏览器,其他浏览器上可能有兼容性问题。推荐使用 Google Chrome 浏览器访问。

# 添加员工常见问题

### Q:如何在企易立上添加员工?

A:有两种方式:

1. **单个添加员工**,企业管理员进入设置->用户管理->成员管理->添加成员,输入需要添加的员工邮箱和名称即可

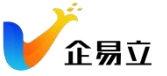

| 设置                               |   |                    |                              |                 |                 |      |                     | ×         |
|----------------------------------|---|--------------------|------------------------------|-----------------|-----------------|------|---------------------|-----------|
| 通用 >                             |   | -                  |                              |                 |                 |      |                     |           |
| iTell >                          | - | 成员管理               |                              |                 |                 |      |                     |           |
| Contract of Contract of Contract |   |                    |                              |                 |                 |      |                     |           |
| HP TT                            | 成 | 员(31) 接來部籍/名称/电话Q  |                              |                 |                 |      | 添加成员                | 批量导入 移踪组织 |
| 成员管理                             |   | A #28 15           | A 8048 10                    |                 | ▲ 电话            | 账号状态 | 添加时间 ↑              | 金 操作      |
| 角色                               |   | 好喝                 | zsywnfzcau@lubridge.com      |                 |                 | 正常   | 2022-08-31 09:18:25 |           |
| 数据管理 >                           |   | 22                 | gixapbjbci Biubridge.com     | Not to at a     |                 | 正常   | 2022-08-31 09:14:55 |           |
|                                  |   | 003001             | test003001@target-energ      | 冰加成贝            |                 | 正常   | 2022-08-20 11:14:11 |           |
|                                  |   | test002            | test002@testnew.com          | 創稿 -            |                 | 特激活  | 2022-07-12 11:03:02 |           |
|                                  |   | test001            | test001@testnew.com          | 10. X 077711111 |                 | 待激活  | 2022-07-12 11:03:02 |           |
|                                  |   | zhiping            | bezhangöyeah.net             | 输入时相地加          |                 | 待激活  | 2022-06-05 12:44:49 |           |
|                                  |   | Zhi Li             | zhi.k@target-energysolutik   | 姓名。             |                 | 待政活  | 2022-06-01 05:22:10 |           |
|                                  |   | juntingliu         | junting liu@target-energys   |                 |                 | 正常   | 2022-03-16 03:59:47 |           |
|                                  |   | gnn7bxwo           | gnn7bxw-o@tempmail.cn        |                 |                 | 正常   | 2021-12-07 10:31:29 |           |
|                                  |   | vfukpe16:247       | vfukpe16247@chacuo.net       |                 |                 | 正常   | 2021-12-06 09:40:46 |           |
|                                  |   | yichengzhao1996    | yichengzhao1996@163.co       |                 |                 | 正常   | 2021-11-24 11:17:46 |           |
|                                  |   | 小张                 | zhang@target-energysolu      |                 |                 | 待激活  | 2021-11-23 12:33:05 |           |
|                                  |   | 小李                 | ligtarget-energysolutions.   |                 | 取消 活加           | 待激活  | 2021-11-23 12:33:05 |           |
|                                  |   | 小赵                 | zhao@target-energysoluti,    | _               |                 | 待激活  | 2021-11-23 12:33:05 |           |
|                                  |   | 小王                 | wang@target-energysolution   | ns.com          | 180321312326    | 待政活  | 2021-11-23 12:33:05 |           |
|                                  |   | 806190818          | 806190818@qq.com             |                 |                 | 禁用   | 2021-11-19 06:08:58 |           |
|                                  |   | 小王                 | yicheng.zhao@target-energ    | vsolutions.c    | +8618030435233  | 正常   | 2021-11-12 05:20:32 |           |
|                                  |   | saitalyangdxianyu4 | saitaiyangckianyu4@163.cor   | n               |                 | 正常   | 2021-11-12 05:19:46 |           |
|                                  |   | 学亚                 | ya.li@target-energysolutions | ucom            |                 | 正常   | 2021-11-12 11:20:09 |           |
|                                  |   | ygichs             | ygfchs67512@chacuo.net       |                 | 08613555555555  | 待激活  | 2021-11-09 11:36:36 |           |
|                                  |   | 維持對过               | muhanceshi@ceshi.com         |                 | 008618600998910 | 待邀送  | 2021-11-09 10:22:42 |           |

2. **批量导入员工**,企业管理员进入设置->用户管理->成员管理->批量导入,首先「下载模板」,按照模板填写需要导入的员工信息,再上传填写好的模板,点击「导入」,被导入成员将会收到激活邮件,查看邮件中的密码即可正常登录使用了。

| 用     | · .                                   |                                         |                              |           |                     |           |
|-------|---------------------------------------|-----------------------------------------|------------------------------|-----------|---------------------|-----------|
| 四 、   | 成员管理                                  |                                         |                              |           |                     |           |
| 户管理 、 | • • • • • • • • • • • • • • • • • • • |                                         |                              |           |                     |           |
| 核员管理  | 成员(31) 跟索部基/名称电话。                     | ٩                                       |                              |           | 源加成员                | 批量导入 移態组织 |
|       | □ A 姓名 ↓ģ                             | △ 邮補 ↓2                                 | △ 电话                         | 账号状态      | 添加时间 1              | ਡ 操作      |
|       | □ \$F18)                              | zsvwnfzcau@iubridge.com                 |                              | 正常        | 2022-08-31 09:18:25 |           |
| 居管理 > | > zz                                  | gixaptijbcliPlubridge.com 批量导入          | gixapbibbleHubridge.com 批量导入 |           | 2022-08-31 09:14:55 |           |
|       | 003001                                | test003001@target-energy                |                              | 正常        | 2022-08-20 11:14:11 |           |
|       | test002                               | test002@testnew.com 1. 请下载模板并3          | 真充成员信息                       | 待激活       | 2022-07-12 11:03:02 |           |
|       | test001                               | test001@testnew.com 出下载模板               | 止 下载模板                       | 待激活       | 2022-07-12 11:03:02 |           |
|       | zhiping                               | bezhang@yeah.net                        | 10.17                        | 待激活       | 2022-06-05 12:44:49 |           |
|       | 🔲 Zhi Li                              | 2. 工程已相元的<br>zhill@target-energysolutio | 194102                       | 待激活       | 2022-06-01 05:22:10 |           |
|       | juntingliu                            | junting Bußtarget-energysi              | 企易立用户批量导入模板 (6).xlsx         | 正常        | 2022-03-16 03:59:47 |           |
|       | gnn7bxwo                              | gnn7bxw-oßtempmail.cn                   |                              | 正常        | 2021-12-07 10:31:29 |           |
|       | vfukpe16247                           | vfukpe16247@chacuo.net                  |                              | 正常        | 2021-12-06 09:40:46 |           |
|       | yichengzhao1996                       | yichengzhao1996@163.cor                 | 重新选择                         | 正常        | 2021-11-24 11:17:46 |           |
|       | □ 小账                                  | zhang@target-energysolut                |                              | 待激活       | 2021-11-23 12:33:05 |           |
|       | □ 小李                                  | li@target-energysolutions.c             |                              | 待激活       | 2021-11-23 12:33:05 |           |
|       | ○ 小赵                                  | zhao@target-energysolutic               | 取消 导入                        | 待激活       | 2021-11-23 12:33:05 |           |
|       | □ 小王                                  | wang@target-energysolutions.com         | 180321312326                 | 待激活       | 2021-11-23 12:33:05 |           |
|       | 806190818                             | 806190818#qq.com                        |                              | <b>照用</b> | 2021-11-19 06:08:58 |           |
|       | □ 小王                                  | yicheng.zhao@target-energysolutions.c   | +8618030435233               | 正常        | 2021-11-12 05:20:32 |           |
|       | saitaiyangdxianyu4                    | saitaiyangdxianyu4@163.com              |                              | 正業        | 2021-11-12 05:19:46 |           |
|       | □ \$I                                 | ya.lititarget-energysolutions.com       |                              | 正常        | 2021-11-12 11:20:09 |           |
|       | ygfchs                                | ygfchs67512#chacuo.net                  | 08613555555555               | 待激活       | 2021-11-09 11:36:36 |           |
|       |                                       |                                         | 009519500009010              | (4-10)14  | 2021 10 00 10 22 42 |           |

# 邮件常见问题

#### Q:激活邮件没收到?

A:如果没有收到激活邮件可以检查一下垃圾邮件箱,有些邮箱服务的规则过于严格, 也可能是导入有些延迟,请稍等下 (1分钟)再看看试试。如果都不行,请联系我们进 行人工处理。

#### Q:只有某个同事未收到激活邮件?

A:有可能是因为这位同事的邮箱比较特殊,建议使用常规邮箱,如果一定要使用该邮

箱,可以联系我们并说明,我们在后台直接激活该邮箱。

# 组织架构常见问题

## Q:如何访问组织架构?

A: 通过侧边栏导航上的「组织架构」快捷键即可访问

| <b>V</b> • | □ 工作空间<br>全部 收藏 | 其他 | ×<br>归档 | 产品管理          |         |            |        | + : |
|------------|-----------------|----|---------|---------------|---------|------------|--------|-----|
| 0          | 报索工作空间          |    | Q       | 任务 仪表盘 文件 更新  |         |            |        | 이 관 |
|            | + 新建工作空间        |    |         |               | ***     | WEINAL CO. |        |     |
| Ē          | 团建策划            |    |         | 需水池 :<br>5/+5 | 广曲方ff : | F m 12 T : | 创建新的列表 |     |
| <u>11</u>  | 负责人: ●小王        |    | -       | MIL29         | MIL230  | 811.75     |        |     |
|            | 测试<br>负责人:●小王   |    |         | 描写用户手册 :      |         | 在线文档编辑功能 : |        |     |
|            | 演示項目<br>负责人:●小王 |    |         |               |         |            |        |     |
|            | 产品管理<br>负责人:●小王 |    |         |               |         |            |        |     |
|            |                 |    |         |               |         |            |        |     |
|            |                 |    |         |               |         |            |        |     |
|            |                 |    |         |               |         |            |        |     |
|            |                 |    |         |               |         |            |        |     |
|            |                 |    |         |               |         |            |        |     |
| .t.        |                 |    |         |               |         |            |        |     |
| Ð          |                 |    |         |               |         |            |        |     |
| *          |                 |    |         |               |         |            |        |     |
|            |                 |    |         |               |         |            |        |     |

#### Q:如何搭建组织架构?

A: 企业管理员进入「组织架构」页面, 首先在左边添加部门, 然后通过「添加成员」 往部门中添加相应的成员即可

| く 返回 控制台                                                                                                    |                         | 组织架构 提醒           | 101                                      | 搜索姓名或即箱 | Q 添加成员 |
|----------------------------------------------------------------------------------------------------|-------------------------|-------------------|------------------------------------------|---------|--------|
| 成成都企易立科技有限责任公司                                                                                                    | <ul> <li>用户名</li> </ul> | 职位                | 电子邮件                                     | 操作      | 第二步    |
| + 添加調门小姐 第一步                                                                                                    | 中國國家 中國國家 (1988)        |                   | qiyili_client_demo@outlook.com           | 6 0     |        |
| > 市场销售部 > 新媒体                                                                                                    | □ 🥺 张志平 📷               | test leader       | zhiping.zhang@target-energysolutions.com | ¢ û     |        |
| ∧ 品牌                                                                                                    | 四 遊 湖湖紅 管理员             |                   | shuhong.xie@target-energysolutions.com   | ¢ ü     |        |
| ~ 讲师团                                                                                                    | WY Wu Yang 📽總           |                   | wu.yang@target-energysolutions.com       | ¢ 0     |        |
| ~ 产品团队                                                                                                    | Grace 🛛                 | Marketing Manager | shan.wei@target-energysolutions.com      | ¢ û     |        |
| ~ 前端 Front End                                                                                                    | □ (18) 伯仲 <b>第</b> 11员  |                   | bozhong.tao@target-energysolutions.com   | ¢ û     |        |
| <ul> <li>         「「端 Back End         、</li> <li>         、</li> <li> </li> <li> </li> <li> </li></ul> | D manlin 管理质            |                   | hanlin.lang@target-energysolutions.com   | ¢ û     |        |
| ▲ 中国办公室                                                                                                    | U William               |                   | 3196115#qq.com                           | ¢ ī     |        |
| ∧ 人事行政部                                                                                                    | 田 洪松                    |                   | song.hong@target-energysolutions.com     | C D     |        |
| ▲ 息轻办                                                                                                    |                         |                   |                                          |         |        |
|                                                                                                    |                         |                   |                                          |         |        |
|                                                                                                    |                         |                   |                                          |         |        |
|                                                                                                    |                         |                   |                                          |         |        |
|                                                                                                    |                         |                   |                                          |         |        |
|                                                                                                    |                         |                   |                                          |         |        |
|                                                                                                    | 0.5.123                 |                   |                                          | ₹ 1     |        |
|                                                                                                    | <sup>∞</sup> π.њж       |                   |                                          |         | - 0 00 |

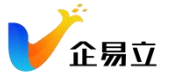

## OKR 常见问题

## Q:为什么看不见我填写的 OKR 数据了?

A: 请检查右上角的周期选择是否正确,确保在当前选择的周期填写过 OKR。

| C OKR         | ×   |    | hanlin                                |           | 5月 - 2022年0 | 8月▼        | 5 4             | 0 |
|---------------|-----|----|---------------------------------------|-----------|-------------|------------|-----------------|---|
| 按名称搜索         | Q   |    |                                       |           |             |            |                 |   |
| 我的OKR         |     | 01 | 本季度实现1000万的收入目标                       | 状态<br>52% | 分数          | 权重         | 关联信息<br>11      | : |
| nanlin hanlin |     |    | 与我对齐: 产研 📵 载己对齐: 處 🦣 🎨 +              |           |             |            |                 |   |
| 公司OKR         |     |    | KR1 转化30%由市场团队产生的线索                   | 8 60%     | 4.2         |            | 8ⓒ(5) -         |   |
| 成 成都企易立科技有限责  | 任公司 |    | KR2 向30%的现有客户交叉销售新产品                  | ⊗ 32.5¥   | 3.9         | 18%        | 8군(4) -         |   |
| 部门/小组OKR      | ^   |    | KR3 通过现有客户的推荐,实现该目标的20%               | 60%       | 3.4         | 53%        | 8 <b>ⓒ(2)</b> - |   |
| 市场 市场销售部      | ×   |    | + 添加KR                                |           |             |            |                 | Ş |
| 产研 产研部        | ~   | 02 | 让企易立OKR成为中国OKR市场上核心功能基本完善的OKR产品       | 状态<br>56% | 分数<br>4.0   | 权重<br>100% | 关联信息<br>6       | : |
| 讲师 讲师团        | ~   |    | 与我对齐: 无                               |           |             |            |                 |   |
|               |     |    | KR1 按时交付2022年第一季度已规划的sprint功能         | 78%       | 5.3         |            | ۵               |   |
| 产品 产品团队       | Ý   |    | KR2 维护 OKR 的产品工作并保持每个 sprint 的最高质量发布  | 68%       | 6.8         | 25%        | ☑(1) -          |   |
| 我的关注          | ^   |    | KR3 让企易立OKR拥有中国OKR市场上的所有核心功能          | Ø 46%     | 3.7         | 25%        | ☺(5) -          |   |
| 产研 产研部        | ~   |    | KR4 严格把控OKR项目管理流程中的每一个环节, 合理规划好接下产品迭代 | 50%       | 0.0         | 25%        | ۵               |   |
| ● 李知乐         |     |    | + 添加KR                                |           |             |            |                 |   |
| 伯伯仲           |     | +  | 添加目标                                  |           |             |            |                 |   |

#### Q:个人季度和年度为什么不能对齐?

A: 季度和年度的 O 不能对齐, 因为属于不同的周期; 只有同一周期下的目标才能相 互对齐。

## Q:我的个人年度和季度都写了,为什么在仪表盘中只能看到年度的,看不到季度的?

A: 仪表盘中的数据, 可以通过点击页面右上角的刷新按钮来更新。

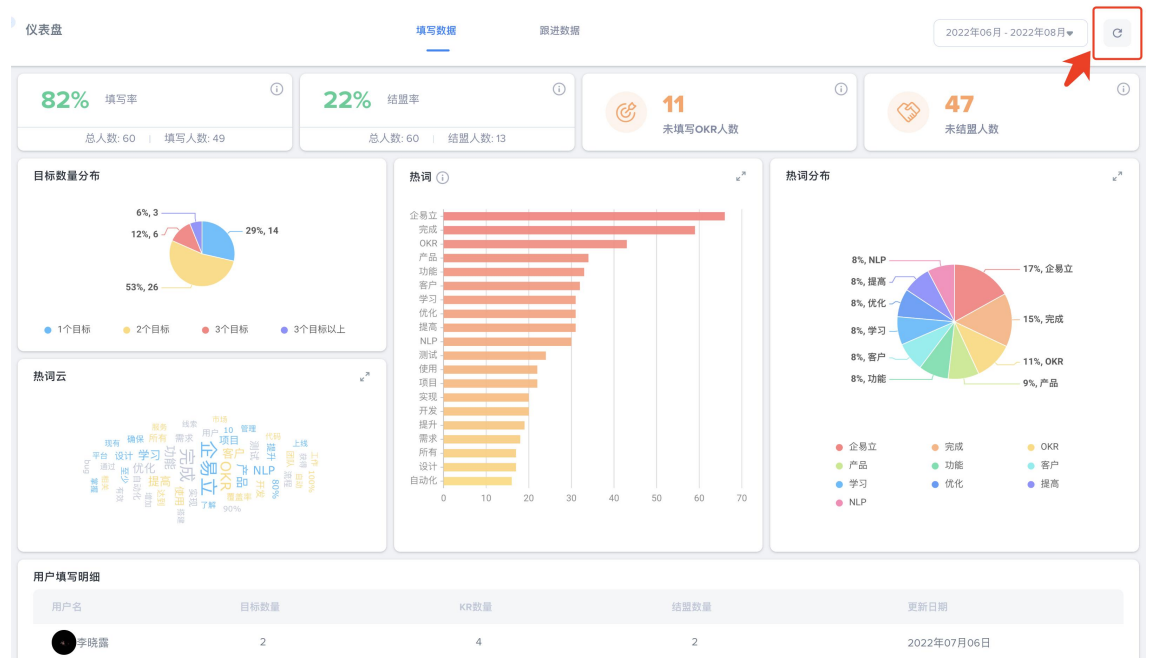

Q:季度个人的 OKR 只能写一个目标吗?

A: 可以根据自身情况填写多个目标, 建议填写 3-5 个目标。

#### Q:填写、跟进还有复盘 OKR 是否可以设置对应的提醒通知?

**A:** 企业管理员进入 OKR 主页,在右上角找到「控制台」,进入后在页面顶部选择"提醒设置",在提醒设置页面可以设置填写提醒、更新提醒和打分提醒的频率和具体时间。

|              | Q     |    |                                       |              |           |            |            | T |
|--------------|-------|----|---------------------------------------|--------------|-----------|------------|------------|---|
| 的OKR         |       | 01 | 本季度实现1000万的收入目标                       | 状态<br>55%    | 分数<br>3.7 | 权重<br>100% | 关联信息<br>10 | : |
| hanlin       |       |    | 与我对齐: 严研 🗭                            |              |           |            |            |   |
| 司OKR         |       |    | KR1 转化30%由市场团队产生的线索                   | Ø 60%        | 4.2       |            | 양ⓒ(5) -    |   |
| 成都企易立科技有际    | 限责任公司 |    | KR2 向30%的现有客户交叉销售新产品                  | ⊗ 50.5¥      | 3.9       | 18%        | 器②(3) -    |   |
| 门/小组OKR      | ^     |    | KR3 通过现有客户的推荐,实现该目标的20%               | 60%          | 3.4       | 53%        | 8©(2) -    |   |
| 场 市场销售部      | ~     |    | + 添加KR                                |              |           |            |            | ( |
| 研 产研部        | Ŷ     | 02 | 让企易立OKR成为中国OKR市场上核心功能基本完善的OKR产品       | 状态<br>56%    | 分数<br>4.0 | 权重<br>100% | 关联信息<br>6  | : |
| 币 讲师团        | ~     |    | 与我对齐: 无   我已对齐: (+)                   |              |           |            |            |   |
| -            |       |    | KR 1 按时交付2022年第一季度已规划的sprint功能        | 78%          | 5.3       |            | ۵          |   |
| 品。广品团队       | ·     |    | KR 2 维护 OKR 的产品工作并保持每个 sprint 的最高质量发布 | 68%          | 6.8       | 25%        | [⊡(1) -    |   |
| 的关注          | ^     |    | KR3 让企易立OKR拥有中国OKR市场上的所有核心功能          | <u>@</u> 46% | 3.7       | 25%        | ⊘(5) -     |   |
| <b>,</b> 产研部 | ~     |    | KR4 严格把控OKR项目管理流程中的每一个环节,合理规划好接下产品迭代  | 50%          | 0.0       | 25%        | ۵          |   |
| 李知乐          |       |    | + 添加KR                                |              |           |            |            | ( |
| 1 伯仲         |       | 4  | 浙加目标                                  |              |           |            |            |   |
|              |       |    |                                       |              |           |            |            |   |
| く 返回 – 搭     | 控制台   |    | 组织原构 <b>提醒设置</b>                      |              |           |            |            |   |

|                                      | #                                                                                                    |                                                                                                    |
|--------------------------------------|----------------------------------------------------------------------------------------------------|----------------------------------------------------------------------------------------------------|
| 7                                    | 天提醒                                                                                                    |                                                                                                    |
| 3                                    | 天提醒                                                                                                    |                                                                                                    |
| 10:00 上午 下午                          |                                                                                                    |                                                                                                    |
| 将在周期开始前 7 × 天, 后 3 × 天上 <sup>4</sup> | 午10:00 发送                                                                                                    |                                                                                                    |
|                                      | π                                                                                                    |                                                                                                    |
| 每周 每两周                               |                                                                                                    |                                                                                                    |
| 2022年08月24日 🗎                        |                                                                                                    |                                                                                                    |
| 周五                                   |                                                                                                    |                                                                                                    |
| 10:00 上午 下午                          |                                                                                                    |                                                                                                    |
| 将从 2022年08月24日 起,每两周 周五 ×            | 上午10:00 发送。                                                                                                    |                                                                                                    |
|                                      | я 💽                                                                                                    |                                                                                                    |
| <b>7</b> ~                           | 天提醒                                                                                                    |                                                                                                    |
| 未选择 (可选) ~                           | 天提醒                                                                                                    |                                                                                                    |
|                                      | 7     ~       3     ~       10:00     上午       下午       第6周     毎月周       2022年08月24日     首       周五     ~       10:00     上午       下午     10:00       北米 2022年06月24日     首       万     ~       大洗塔 (河流)     ~ | ア       天規羅         3       天規羅         10:00       上午 下午         第年周期开始前 7×天,后 3×天上午10:00 发送         毎周       毎周周         2022年08月24日       ●         周五       ・         10:00       上午 下午         海川       -         10:00       上午 下午         海川       -         東山       -         東山       -         丁       - |

#### Q:如何设置 OKR 仅部分人可见?

A: 在【设置】中打开"配置 OKR 可见性"开关, 然后在组织架构中配置对应部门的 OKR 可见性

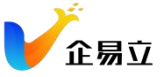

| 设置   |    |                      |                        |    |                | ×      |
|------|----|----------------------|------------------------|----|----------------|--------|
| 通用   | ~  | 通用                   |                        |    |                |        |
| 订阅   | >  | 公司名称                 |                        |    | 用户名            | 个人资料 🖸 |
| 用户管理 | >  | Target               |                        |    | 任丽娜            |        |
| 数据管理 | >  | 邮箱地址                 |                        | 更新 | 登录手机号          | 更新     |
|      |    | lina.ren@target-ener | gysolutions.com        |    | +8613499998889 |        |
|      | 密码 |                      |                        | 更新 |                |        |
|      |    |                      |                        |    |                |        |
|      |    |                      |                        |    |                |        |
|      |    |                      |                        |    |                |        |
|      |    | ◎ OKR 设置             |                        |    |                |        |
|      |    | 配置OKR可见性             | 开关打开以后,在组织架构中配置OKR的可见性 | ŧ  |                | •      |
|      |    | OKR更新审批              | 更新OKR需要部门负责人审批         |    |                | •      |
|      |    |                      |                        |    |                |        |
|      |    |                      |                        |    |                |        |
|      |    |                      |                        |    |                |        |
|      |    |                      |                        |    |                |        |

点击"配置 OKR 可见性",选择可查看"该部门 OKR 和该部门内所有成员 OKR"的部门和成员。

| く 返回 控制台                                                                         | 组织架构                                                                                                    | 提醒设置                                   |                                                                                                    | 搜索姓名或邮箱                      | Q   | 添加成员 |
|----------------------------------------------------------------------------------|----------------------------------------------------------------------------------------------------|----------------------------------------|----------------------------------------------------------------------------------------------------|------------------------------|-----|------|
| <ul> <li>         · 返回         · 控制台         ·         · ·         · ·</li></ul> | Ⅲ戶名       川戶名       ●     ●       ●     ●       ●     ●       ●     ●       ●     ●       ●     ●       ●     ●       ●     ●       ●     ●       ●     ●       ●     ●       ●     ●       ●     ●       ●     ●       ●     ●       ●     ●       ●     ●       ●     ●       ●     ●       ●     ●       ●     ●       ●     ●       ●     ●       ●     ●       ●     ●       ●     ●       ●     ●       ●     ●       ●     ●       ●     ●       ●     ●       ●     ●       ●     ●       ●     ●       ●     ●       ●     ●       ●     ●       ●     ●       ●     ●       ●     ●       ●     ●       ●     ●       ●     ●       ●     ●       ● </th <th>中 提單位型<br/>単位<br/>一 記述<br/>12345<br/>12345</th> <th>电子邮件<br/>IIna.ren@target-energysolutions.com<br/>yuyang.li@target-energysolutions.com<br/>hanlin.lang@target-energysolutions.c<br/>xcff5ij@linshiyouxiang.net</th> <th>推索性名或都辅<br/>操作<br/>m 登<br/>om 资</th> <th></th> <th>液加成及</th> | 中 提單位型<br>単位<br>一 記述<br>12345<br>12345 | 电子邮件<br>IIna.ren@target-energysolutions.com<br>yuyang.li@target-energysolutions.com<br>hanlin.lang@target-energysolutions.c<br>xcff5ij@linshiyouxiang.net | 推索性名或都辅<br>操作<br>m 登<br>om 资 |     | 液加成及 |
|                                                                                  | 4 条记录                                                                                                    |                                        |                                                                                                    | <                            | 1 > | Go   |

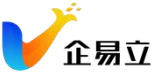

| < 返回 │ 控制台                                |                                          | 组织架构             | 提醒设置           |                             | 搜索姓名或邮箱 | Q   | 添加成员 |  |
|-------------------------------------------|------------------------------------------|------------------|----------------|-----------------------------|---------|-----|------|--|
| T Target                                  | □ 用户名                                    | 职位               | 电子邮件           |                             | 操作      |     |      |  |
| + 添加部门/小组                                 | □ 📢 任丽娜 管理员                              | 测试               | lina.ren@      | atarget-energysolutions.com | Ċ       | Ū   |      |  |
| ~ 測试                                      | □ 黄家驹 管理员                                | bbbbbbbb         | /ond yuyang.li | i@target-energysolutions.co | m 🕑     | Û   |      |  |
| ~ 测试1组                                    |                                          | OKR可见性 🕕         |                | arget-energysolutions.      | :om 🕑   | Ū   |      |  |
| A 产品部门                                    | □ × xcjfi5ij 管理 可音                       | 看的组/部门           |                | youxiang.net                | Ċ       | Ū   |      |  |
| ∧ To B                                    | 311                                      | 1 × 产品部门 × 市场部 × | ~              |                             |         | 0   |      |  |
| ∧ @ To C                                  | 可查                                       | 看的成员             |                |                             |         |     |      |  |
| ∧ ⊕ OKR                                   | ja ja ja ja ja ja ja ja ja ja ja ja ja j | 家驹 × 翰林 ×        | ~              |                             |         |     |      |  |
| <ul> <li>OKR厂品项目组</li> <li>市场部</li> </ul> |                                          |                  |                | -                           |         |     |      |  |
| ∧ group                                   |                                          |                  |                |                             |         |     |      |  |
| ^ ◎ 2022年08月05日                           |                                          |                  | MIC THE N      |                             |         |     |      |  |
| ▲ ◎ 黄是族长                                  |                                          | ЦX               | 有 例以           |                             |         |     |      |  |
| ▲ ④ 斜键仙是族长 ▲ ④ 123                        |                                          |                  |                |                             |         |     |      |  |
|                                           |                                          |                  |                |                             |         |     |      |  |
|                                           |                                          |                  |                |                             |         |     |      |  |
|                                           |                                          |                  |                |                             |         |     |      |  |
|                                           | 4 条记录                                    |                  |                |                             | <       | 1 > | 60   |  |

#### Q:如何设置修改 OKR 由领导审批?

A: 在【设置】中打开"OKR 更新审批"开关后, 部门成员的 OKR 修改需要部门负责人 审批通过后才能修改成功。

| 设置 |     |   |                     |                        |    |                | ×      |
|----|-----|---|---------------------|------------------------|----|----------------|--------|
| æ  | iЛ  | ~ | 通用                  |                        |    |                |        |
| ij | (d) | > | 公司名称                |                        |    | 用户名            | 个人资料 🖸 |
| 用  | 戶管理 | > | Target              |                        |    | 任丽娜            |        |
| 数  | 据管理 | > | 邮箱地址                |                        | 更新 | 登录手机号          | 更新     |
|    |     |   | lina.ren@target-ene | rgysolutions.com       |    | +8613499998889 |        |
|    |     |   | 密码                  |                        | 更新 |                |        |
|    |     |   |                     |                        |    |                |        |
|    |     |   |                     |                        |    |                |        |
|    |     |   |                     |                        |    |                |        |
|    |     |   | ◎ OKR 设置            |                        |    |                |        |
|    |     |   | 配置OKR可见性            | 开关打开以后,在组织架构中配置OKR的可见性 |    |                | -      |
|    |     |   | OKR更新审批             | 更新OKR需要部门负责人审批         |    |                | •      |
|    |     |   |                     |                        |    |                |        |
|    |     |   |                     |                        |    |                |        |
|    |     |   |                     |                        |    |                |        |

#### Q: 如何在 KR 中关联图表?

A: 首先要在【商业智能】模块中创建需要的仪表盘, 然后在 OKR 主页点击"关联信息", 在"图表"中点击「关联图表」, 选择需要关联的仪表盘或者图表进行关联。

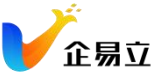

| C OKR<br>快久旅程委 | ×   | hanlin                                         | 2022年0    | 6月 - 2022年08 | 月▼         | F              | 0  |
|----------------|-----|------------------------------------------------|-----------|--------------|------------|----------------|----|
| 我的OKR          | u   | 101 本季度实现1000万的收入目标                            | 状态<br>66% | 分数           | 权重         | 关联信息           | :  |
| hanlin         |     | 与我对齐: 管理 🕽                                     |           |              |            |                |    |
| 公司OKR          |     | KR1 30%由市场团队产生的线索                              | 0%        | 0.0          |            | 88             |    |
| 成都企易立科技有限责任    | E公司 | KR2 向30%的现有客户交叉销售新产品                           | 0 60%     | 0.7          | 33%        | ⊌©(4) <b>.</b> |    |
| 部门/小组OKR       | ^   | 图表 任务 (4)                                      |           |              | 取消:        | 关联 🧔 关联国       | 8表 |
| 市场市场销售部        | ~   |                                                |           |              |            | 7              |    |
| 产研产研部          | ~   | — 代理销售额                                        |           |              |            |                |    |
| 讲师 讲师团         | ~   | 40M<br>30M -<br>20M -                          |           |              |            |                |    |
| 产品团队           | ~   | 10M<br>0<br>01/2023 05/2023 08/2023<br>08/2023 |           |              |            |                |    |
| 我的关注           | ^   |                                                |           |              |            |                |    |
| 产研产研部          | ~   | KR3 通过现有客户的推荐,实现该目标的20%                        | 0%        | 10.0         | 41%        | ш              |    |
| 李知乐            |     | +                                              |           |              |            |                |    |
| 伯伯仲            |     | 02 本季度实现1000万的收入目标                             | 状态        | 分数<br>3.7    | 权重<br>100% | 关联信息<br>11     | :  |
|                |     | 与我对齐: 产研 🕕                                     |           |              |            |                |    |

## Q: 如何在 KR 中关联任务?

A: 首先要在【工作空间】模块中创建工作空间和任务, 然后在 OKR 主页点击"关联 信息", 在"任务"中点击「关联任务」, 选择任务进行关联。

| <ul> <li>□ 工作空间</li> <li>全部 收藏 其他 归档</li> </ul> | OKR 产品项目组       |               | 🍥 🏟 🤡               | 洪 🔹 3 + :    |
|-------------------------------------------------|-----------------|---------------|---------------------|--------------|
| 搜索工作空间 (                                        | 任务 仪表盘 文件 更新    |               |                     | α <b>Ξ</b> ‡ |
| + 新建工作空间                                        | 商务谈判 1          | 售前跟进 2        | : 跟进结束 4            | : 需求宣讲 1     |
| OKR 产品项目组<br>负责人: ௵hanlin                       | 新任务             | 新任务           | 新任务                 | 新任务          |
| 建筑项目协作组<br>负责人: 🌑 李知乐                           | OKR创建和关联任务的功能 : | 🚭 中国移动        | · 任务1               | : 把准备好要宣讲的任务 |
| 中国移动项目组<br>负责人: 🌑 李知乐                           |                 | OKR创建和关联任务的功能 | : 跟进客户              | 1            |
| 市场部<br>负责人: 🌑 李知乐                               |                 |               | 将需要产品团队设计和梳理的任务拖到这里 |              |
| 人事部<br>负责人: 🌑 李知乐                               |                 |               | () OKR创建和关联任务的功能    |              |
| 销售部<br>负责人: 🎲 李知乐                               |                 |               |                     |              |
|                                                 |                 |               |                     |              |
|                                                 |                 |               |                     |              |
|                                                 |                 |               |                     |              |
|                                                 |                 |               |                     |              |

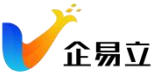

| (C) OKR    | ×     | hanlin                             | 2022年     | 06月 - 2022年0 | 18月▼       | e .        | 0  |
|------------|-------|------------------------------------|-----------|--------------|------------|------------|----|
| 按名称搜索      | Q     |                                    |           |              |            |            |    |
| 我的OKR      |       | 01 本季度实现1000万的收入目标                 | 状态<br>55% | 分数           | 权重         | 关联信息<br>10 | :  |
| hanlin     |       | 与我对齐: 一冊 🕕 我已对齐: 成 🛟 📵 +           |           |              |            |            |    |
| 公司OKR      |       | KR1 转化30%由市场团队产生的线索                | Ø 60%     | 4.2          |            | 8②(5) -    |    |
| 成 成都企易立科技有 | 限责任公司 | KR2 向30%的现有客户交叉销售新产品               | ⊗ 50.5¥   | 3.9          | 18%        | s:©(3) ₊   |    |
| 部门/小组OKR   | ^     | 图表 任务 (3)                          |           | ③ 根据任务更      | 新进度开       | ● 关联台      | E务 |
| 市场市场销售部    | ~     | 新任务                                |           |              |            | 収重         |    |
| 产研 产研部     | ~     | 中国移动                               |           |              | •          | F 30%      |    |
| 讲师 讲师团     | ~     | 创建10个企易立种子客户试用账号                   |           |              | ۲          | 25%        |    |
| 产品 产品团队    | ~     | 极米科技                               |           |              | 涂          | 45%        |    |
| 我的关注       | ^     | KR3 通过现有套户的推荐,实现该目标的20%            | 60%       | 3.4          | 53%        | 88©(2) -   |    |
| 产研产研部      | ~     | + 添加KR                             |           |              |            |            | ÷  |
| 👹 李知乐      |       | 02 让企易立OKR成为中国OKR市场上核心功能基本完善的OKR产品 | 状态<br>56% | 分数<br>4.0    | 权重<br>100% | 关联信息<br>6  | :  |
| 伯伯仲        |       | 与我对齐: 无                            |           |              |            |            |    |
|            |       | KD1 给财款计2022年第二委府口细则direnzintTh能   | 78%       | 5.2          |            | ~          |    |

#### Q: OKR 的进度可以自动更新吗?

A: 可以。OKR 进度可以根据任务和数据自动更新。

1. KR 进度根据任务自动更新。

用户在 KR 的任务列表中打开自动更新开关后,可以根据每个任务的重要性自定义权重, KR 的进度和当前值会根据任务的权重和完成情况自动更新。

| © OKR         | ×     | hanlin                    | 2022年06    | 月 - 2022年08 | 月▼         | Es 🗧            | 0 |
|---------------|-------|---------------------------|------------|-------------|------------|-----------------|---|
| 按名称搜索         | Q     |                           |            |             |            |                 |   |
| 我的OKR         |       | 101 本季度实现1000万的收入目标       | 状态<br>70%  | 分数          | 权重<br>100% | 关联信息            | : |
| hanlin hanlin |       | 与我对齐: 产型 ] 現已対齐: 威 市場 伯 + |            |             |            |                 |   |
| 公司OKR         |       | KR1 30%由市场团队产生的线索         | Ø 4.5%     | 0.0         |            | 8 <b>©(4)</b> - |   |
| 成成都企易立科技有限    | 限责任公司 | 图表 任务(4)                  | G          | 根据任务更新      | 听进度开       | ② 关联任:          | 务 |
| 部门/小组OKR      | ^     | 新任务                       |            |             |            | 权重              |   |
| 市场 市场销售部      | ~     | 创建10个企易立种子客户试用账号          |            |             |            | 15%             |   |
| 产研 产研部        | ~     | 中追捕飞                      |            |             | W          | 15%             |   |
| 讲师 讲师团        | ~     | 中国联通                      |            |             | <b>(</b> ) | 35%             |   |
| 产品 产品团队       | ~     | 级米科技                      |            |             | W          | 35%             |   |
| 我的关注          | ^     | KR2 向30%的现有客户交叉销售新产品      | <u>60%</u> | 0.7         | 33%        | ⊎ি(4) -         |   |
| 产研 产研部        | ~     | KR3 通过现有客户的推荐,实现该目标的20%   | 0%         | 10.0        | 41%        | <u>lui</u>      |   |
| 💮 李知乐         |       | + 35250KR                 |            |             |            |                 | Ţ |
| 伯伯仲           |       | 02 本季度实现1000万的收入目标        | 状态<br>52%  | 分数<br>3.7   | 权重<br>100% | 关联信息<br>11      | : |
|               |       | 与我对齐: 一册 申 我已对齐: 成 🥵 🛞 +  |            |             |            |                 |   |

2. KR 进度根据数据自动更新。管理员在 设置 - 数据管理 - 数据关联 页面, 点击 「关联数据」输入"表"标签后选择数据的"表"进行关联。

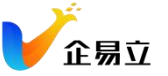

| 设置   |   |       |                                   |      |               |                |   |      | ×  |
|------|---|-------|-----------------------------------|------|---------------|----------------|---|------|----|
| 通用   | > | ○ 数据注 | ÉR ()                             |      |               | 按数据名称搜索        | 0 | 关联数据 | Ì. |
| 订阅   | > | -     |                                   |      |               |                | ~ |      |    |
| 用户管理 | > | ID    | 名称                                | 标签   | 连接            | 描述             |   | 操作   |    |
| 数据管理 | × | 40    | OKR_Auto_update_Value_Demo_Data_H | demo | OKR_Demo_Data | Simple catalog |   | Ō    |    |
| 数据关联 |   |       |                                   |      |               |                |   |      |    |
| 数据导入 |   |       |                                   |      |               |                |   |      |    |
|      |   |       |                                   |      |               |                |   |      |    |
|      |   |       |                                   |      |               |                |   |      |    |
|      |   |       |                                   |      |               |                |   |      |    |
|      |   |       |                                   |      |               |                |   |      |    |
|      |   |       |                                   |      |               |                |   |      |    |
|      |   |       |                                   |      |               |                |   |      |    |
|      |   |       |                                   |      |               |                |   |      |    |
|      |   |       |                                   |      |               |                |   |      |    |
|      |   |       |                                   |      |               |                |   |      |    |
|      |   |       |                                   |      |               |                |   |      |    |
|      |   |       |                                   |      |               |                |   |      |    |
|      |   |       |                                   |      |               |                |   |      |    |
|      |   |       |                                   |      |               |                |   |      |    |

数据关联后,用户可在 OKR 主页中使用 KR 的进度"自动更新"功能。输入正确的"查询条件"后开启自动更新。自动更新功能打开后,KR 的当前值和当前进度将根据数据自动更新。

| & OKR         | ×  |     | hanlin                     | 2022年06   | 月 - 2022年08月 |            | 5          | 0  |
|---------------|----|-----|----------------------------|-----------|--------------|------------|------------|----|
| 按名称搜索         | Q  | -   | ,                          |           |              |            |            |    |
| 我的OKR         |    | 101 | 本季度实现1000万的收入目标            | 状态<br>70% | 分数<br>4.3    | 权重<br>100% | 关联信息<br>8  | :  |
| 💮 hanlin      |    |     | 与我对齐: 产授 🗍 我已对齐: 威 市场 볩 +  |           |              |            |            |    |
| 公司OKR         |    |     | KR1 30%由市场团队产生的线索          | × 4.5%    | 0.0          |            | 88⊘(4) -   |    |
| 成 成都企易立科技有限责任 | 公司 | 1   | KR2 向30%的现有客户交叉销售新产品       | 0 60%     | 0.7          | 33%        | ₩\$(4) - ( | )  |
| 部门/小组OKR      | ^  |     | KR3 通过现有密户的推荐,实现该目标的20%    | 0%        | 10.0         | 41%        | 1 删除       | _  |
| 市场 市场销售部      | ~  |     | + 添加KR                     |           |              |            | 6 自动更      | :新 |
| 产研 产研部        | ~  | 02  | 本季度实现1000万的收入目标            | 状态        | 分数<br>3.7    | 权重<br>100% | 关联信息<br>11 | :  |
| 讲师 讲师团        | ~  |     | 与我对齐: 产册 🗭 载己对齐: 處 🌑 (長) + |           |              |            |            |    |
|               | ,  |     | KR1 转化30%由市场团队产生的线索        | 60%       | 4.2          |            | 82(5) -    |    |
|               |    |     | KR2 向30%的现有客户交叉销售新产品       | ⊗ 32.5¥   | 3.9          | 18%        | 8日②(4) -   |    |
| 我的关注          | ^  |     | KR 3 通过现有客户的推荐,实现该目标的20%   | 60%       | 3.4          | 53%        | 8②(2) -    |    |
| 产研产研部         | ×  |     | + 添加KR                     |           |              |            |            | -  |
| 💕 李知乐         |    | +   | 汤加目标                       |           |              |            |            |    |
| 伯伯仲           |    |     |                            |           |              |            |            |    |

#### Q: 是否可以自动生成 OKR?

A: 可以。支持手动填写 OKR 的同时,也支持导入数据自动生成 iOKR。 管理员在 设置 - 数据管理 - 数据导入 中,点击"导入数据"。 下载导入数据的模 版,根据模版格式和要求填写数据,选择要导入到的周期,然后上传文件。

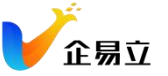

| 设置   |     |            |                             |                     | ×                    |
|------|-----|------------|-----------------------------|---------------------|----------------------|
| 通用   | >   | 数据导入 ①     |                             |                     | 通过文件名搜索 Q 导入数据       |
| 订阅   | >   |            |                             |                     |                      |
| 用户管理 | >   | 操作人        | 数据名称                        | 周期                  | 导入时间                 |
| 数据管理 | ×.) | 🌸 李知乐      | OKR数据导入-iOKR0406.xlsx       | 2022年04月 - 2022年06月 | 2022年08月30日 4:26 下午  |
| 数据关联 |     | 🌸 李知乐      | OKR数据导入-iOKR0406.xlsx       | 2022年04月 - 2022年05月 | 2022年07月28日 4:04 下午  |
| 数据导入 |     | Annlin     | OKR数据导入-iOKR的副本.xlsx        | 2022年11月 - 2023年01月 | 2022年07月20日 2:02 下午  |
|      |     | 🌸 李知乐      | Demo用OKR数据导入-iOKR.xlsx      | 2022年11月 - 2023年01月 | 2022年07月19日 5:14 下午  |
|      |     | 🌸 李知乐      | Demo用OKR数据导入-iOKR.xlsx      | 2022年04月 - 2022年05月 | 2022年07月19日 4:01 下午  |
|      |     | Annin      | OKR数据导入-iOKR.xlsx           | 2022年06月 - 2022年08月 | 2022年07月19日 10:03 上午 |
|      |     | 🌸 李知乐      | OKR数据导入-iOKR0706.xlsx       | 2022年04月 - 2022年05月 | 2022年07月06日 8:18 下午  |
|      |     | 🌸 李知乐      | OKR数据导入-iOKR.xlsx           | 2022年06月 - 2022年08月 | 2022年07月06日 2:13 下午  |
|      |     | 🌸 李知乐      | 副本OKR数据导入-IOKR-test7.5.xlsx | 2022年06月 - 2022年08月 | 2022年07月06日 10:23 上午 |
|      |     | 🌸 李知乐      | OKR数据导入-iOKR0706.xlsx       | 2022年04月 - 2022年05月 | 2022年07月06日 0:46 上午  |
|      |     | 15 Records |                             |                     | < 1 > Go             |
|      |     |            |                             |                     |                      |
|      |     |            |                             |                     |                      |

## 数据成功导入后,用户在OKR 主页可以看到根据导入的数据自动生成的 iOKR。

| © OKR       | ×  |     | hanlin                     | 2022年06月  | ] - 2022年08月 | •          | 5 4        | $\odot$ |
|-------------|----|-----|----------------------------|-----------|--------------|------------|------------|---------|
| 按名称搜索       | Q  | -   | ·                          |           |              |            |            |         |
| 我的OKR       |    | i01 | 本季度实现1000万的收入目标            | 状态<br>70% | 分数<br>4.3    | 权重<br>100% | 关联信息<br>8  | :       |
| hanlin      |    |     |                            |           |              |            |            |         |
| 公司OKR       |    |     | KR1 30%由市场团队产生的线索          | ⊗ 4.5%    | 0.0          |            | 88⊘(4) -   |         |
| 成都企易立科技有限责任 | 公司 |     | KR2 向30%的现有客户交叉销售新产品       | 0 60%     | 0.7          | 33%        | ⊌ি⊄(4) -   |         |
| 部门/小组OKR    | ^  |     | KR 3 通过现有答户的推荐,实现该目标的20%   | 0%        | 10.0         | 41%        | <u>  </u>  |         |
| 市场 市场销售部    | ~  |     | + 添加KR                     |           |              |            |            |         |
| 产研部         | ~  | 02  | 本季度实现1000万的收入目标            | 状态<br>52% | 分数<br>3.7    | 权重<br>100% | 关联信息<br>11 | :       |
| 讲师 讲师团      | ~  |     | 与我对齐: 产研 😐 🕴 段已对齐: 威 🧊 🛞 🛨 |           |              |            |            |         |
|             |    |     | KR1 转化30%由市场团队产生的线索        | ⊗ 60%     | 4.2          |            | 88🖾(5) -   |         |
|             |    |     | KR2 向30%的现有客户交叉销售新产品       | ⊗ 32.5¥   | 3.9          | 18%        | 8₿⊘(4) -   |         |
| 我的关注        | ^  |     | KR3 通过现有客户的推荐,实现该目标的20%    | 60%       | 3.4          | 53%        | ि¦(2) -    |         |
| 产研 产研部      | ~  |     | + 添加KR                     |           |              |            |            |         |
| 💓 李知乐       |    | +   | 添加目标                       |           |              |            |            |         |
| 伯伯仲         |    |     |                            |           |              |            |            |         |

## 权限常见问题

### Q:如何添加管理员权限?

A: 企业管理员进入 设置->用户管理->角色, 在这个页面可以增删企业管理员

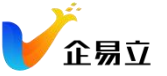

| 设置          |   |       |                                                                 |                                            |          | ×   |
|-------------|---|-------|-----------------------------------------------------------------|--------------------------------------------|----------|-----|
| 通用          | • | 基础角色  | 管理员(6) 漫东部施·名称                                                  |                                            | 添加管理员 删除 |     |
| 订间          | > | & 管理员 | □ △ 姓名 ↓2                                                       | ▲ 創稿 ↓2                                    | 2 接作     | ł.: |
| 用户管理        | ~ |       | □ 小王                                                            | yicheng.zhao8target-energysolutions.c      | 1        |     |
| 12 15 19 29 | _ |       | □ 字雨阳 y                                                         | yuyang liëtarget-energysolutions.com       | Ĩ        |     |
| 86          |   |       | □ 张志平 ☆ 创建書 z                                                   | zhiping zhang@target-energysolutions.c     | 1        |     |
| 10          |   |       | <ul> <li>         · 物決成         ·         ·         ·</li></ul> | hongcheng.zhong@target-energysolutio       | 1        |     |
| 数据管理        | > |       | hanlin h                                                        | hanlin, lang ilitarget-energysolutions.com | 1        |     |
|             |   |       | juntingliu ju                                                   | junting.liu@target-energysolutions.com     | 1        |     |
|             |   |       |                                                                 |                                            |          |     |
|             |   |       |                                                                 |                                            |          |     |
|             |   |       |                                                                 |                                            |          |     |
|             |   |       |                                                                 |                                            |          |     |
|             |   |       |                                                                 |                                            |          |     |
|             |   |       |                                                                 |                                            |          |     |
|             |   |       |                                                                 |                                            |          |     |
|             |   |       |                                                                 |                                            |          |     |
|             |   |       |                                                                 |                                            |          |     |
|             |   |       |                                                                 |                                            |          |     |
|             |   |       |                                                                 |                                            |          |     |
|             |   |       |                                                                 |                                            |          |     |
|             |   |       |                                                                 |                                            |          |     |
|             |   |       |                                                                 |                                            |          |     |
|             |   |       |                                                                 |                                            |          |     |
|             |   |       |                                                                 |                                            |          |     |
|             |   |       |                                                                 |                                            |          |     |

# 消息常见问题

## Q: 如何处理待办通知?

A: 在通知中心里面,带红点的提示为待办通知,点击该通知将自动跳转至对应事项,数字提醒也将自动减少;或者通过「全部标记为已读」来清空小红点

| 全部通 | <b>通知</b> 未读 @我的                                                       | A           |            | × §销售目标       |                       | 状态  | 分数  | 权重   | 关联信息 |
|-----|------------------------------------------------------------------------|-------------|------------|---------------|-----------------------|-----|-----|------|------|
|     | 苏茜在任务评论区@了你                                                            |             | <b>合</b> 全 | 部标记为已读 🕞      | 我已对齐: 🔞 🎲 🧔 🎲 🧔 +     | 75% | 0.0 | 100% | \$   |
|     | 任务管理·2022年6月28日下午4:00                                                  |             | ① 删        | 除所有已读消息       |                       | 90% | 0.0 | 50%  | \$   |
| 0   | <b>柳月</b> 给你分享了文件: "2022年OKR市场分析报告<br>文件・2022年6月28日 下午3:57             | .pdf"       |            |               |                       | 75% | 0.0 | 25%  | ۵    |
| 8   | OKR小助手提醒您:请及时跟进"拓展新的市场领域标"的OKR                                         | 或,提高销1      | 售目         | 3             |                       | 50% | 6.5 | 25%  | ۵    |
|     | OKR • 2022年6月28日 下午3:45                                                |             |            |               |                       |     |     |      |      |
| E   | 苏茜已将你添加至工作空间:"Target China"                                            |             |            | -             |                       |     |     |      |      |
| -   | 工作工间,2022年0月20日 1-1323                                                 |             |            | 专画册           |                       | 状态  | 分数  | 权重   | 关联信息 |
| •   | 梁正明邀请您加入会议: "公司产品名称口号头脑》<br>时间: 2022年6月28日下午3:30, 会议密码:                | 【暴",会议      | 开始         | ÷ (+)         |                       | 75% | 0.0 | 100% | \$   |
|     | Isdjigskjd;gisdnbsiondoh<br>会议 - 2022年6月28日 下午3:28                     |             |            | 主套的marketplac | 曾网,包括首页,产品,案例,联系我们等功能 | 90% | 0.0 | 50%  | ۵    |
| 8   | 您的会议:"公司产品名称口号头脑风暴"即将在20                                               | )22年6月28    | 3日         | 计制作以及印刷       |                       | 75% | 0.0 | 50%  | \$   |
| -   | ▶年3:30开始<br>会议 · 2022年6月28日 下午3:15                                     |             |            |               |                       |     |     |      |      |
| E   | <b>苏茜已将你添加至组织:"Target Energy Solutions</b><br>账号设置 · 2022年6月28日 下午3:10 | - China Off | ice"       |               |                       |     |     |      |      |

# 其他常见问题

## Q: 工作空间新建时, 如何邀请同事加入?

A: 创建工作空间后, 点击右上角的「+」号按钮, 选择您想邀请的同事, 确认后同事 将被加入到该工作空间并收到通知消息。

| <b>V</b> • | □ 工作空间<br>全部 收藏 其他 | ×<br>1. 归档 | 产品管理                                        |        |          |            | ()<br>()<br>()<br>()<br>()<br>()<br>()<br>()<br>()<br>()<br>()<br>()<br>()<br>( |
|------------|--------------------|------------|---------------------------------------------|--------|----------|------------|---------------------------------------------------------------------------------|
|            | 搜索工作空间             | ۵          | 任务 仪表盘 文件 更新                                |        |          |            | () ==                                                                           |
| •          | + 新建工作空间           |            | 雪皮沙 1                                       | : 产品分析 | : 产品设计 1 | 1          |                                                                                 |
| 6          | 困違策划               | *          | 新任务                                         | 新任务    | 新任务      | • 包則難對的分別表 |                                                                                 |
| <u>11</u>  | 贝贡人: ●小王           |            |                                             | *      |          |            |                                                                                 |
|            | 测试<br>负责人:●小王      |            | 福田市 2000 100 100 100 100 100 100 100 100 10 | 1      | 在线文档编辑功能 |            |                                                                                 |
|            | 演示项目               |            |                                             |        |          |            |                                                                                 |
|            | 负责人: ● 小王          |            |                                             |        |          |            |                                                                                 |
|            | 产品管理<br>负责人: ●小王   |            |                                             |        |          |            |                                                                                 |
|            | Marco China        |            |                                             |        |          |            |                                                                                 |
|            |                    |            |                                             |        |          |            |                                                                                 |
|            |                    |            |                                             |        |          |            |                                                                                 |
|            |                    |            |                                             |        |          |            |                                                                                 |
|            |                    |            |                                             |        |          |            |                                                                                 |
|            |                    |            |                                             |        |          |            |                                                                                 |
|            |                    |            |                                             |        |          |            |                                                                                 |
| ÷.         |                    |            |                                             |        |          |            |                                                                                 |
| 0          |                    |            |                                             |        |          |            |                                                                                 |
|            |                    |            |                                             |        |          |            |                                                                                 |
|            |                    |            |                                             |        |          |            |                                                                                 |